# TrustSec Cloud met 802.1x MACsec op Catalyst 3750X Series Switch-configuratievoorbeeld

## Inhoud

Inleiding **Voorwaarden** Vereisten Gebruikte componenten Configureren Netwerkdiagram Zaad- en niet-zaadhoudende Switches configureren De ISE configureren PAC-provisioning voor de 3750X-5 PAC-provisioning voor de 3750X-6 en NDAC-verificatie Details over de rolselectie van 802.1x SGA-beleidsdownload SAP-onderhandeling Milieu en beleidsvernieuwing Poortverificatie voor clients Traffic tagging met de SGT **Beleidshandhaving met SGACL** Verifiëren Problemen oplossen Gerelateerde informatie

## Inleiding

In dit artikel worden de stappen beschreven die nodig zijn om een Cisco TrustSec (CTS)-cloud met koppelingscodering tussen twee Catalyst 3750X Series switches (3750X) te configureren.

In dit artikel wordt het MACsec-coderingsproces (switch-to-switch Media Access Control Security) uitgelegd waarbij gebruik wordt gemaakt van Security Association Protocol (SAP). Dit proces gebruikt de IEEE 802.1x-modus in plaats van de handmatige modus.

Hier volgen een aantal stappen:

- Protected Access Credential (PAC) levering voor zaden en niet-zaadtoestellen
- NDAC-verificatie (Network Device Admission Control) en MACsec-onderhandeling met SAP voor sleutelbeheer
- Milieu en beleidsvernieuwing
- Poortverificatie voor clients
- Traffic tagging met de Security Group Tag (SGT)
- Beleidshandhaving met Security Group ACL (SGACL)

## Voorwaarden

### Vereisten

Cisco raadt kennis van de volgende onderwerpen aan:

- Basiskennis van CTS-componenten
- Basiskennis van de CLI-configuratie van Catalyst switches
- Ervaring met configuratie van Identity Services Engine (ISE)

### Gebruikte componenten

De informatie in dit document is gebaseerd op de volgende software- en hardware-versies:

- Microsoft (MS) Windows 7 en MS Windows XP
- 3750X software, versies 15.0 en hoger
- ISE-software, versies 1.1.4 en hoger

De informatie in dit document is gebaseerd op de apparaten in een specifieke laboratoriumomgeving. Alle apparaten die in dit document worden beschreven, hadden een opgeschoonde (standaard)configuratie. Als uw netwerk live is, moet u de potentiële impact van elke opdracht begrijpen.

## Configureren

Netwerkdiagram

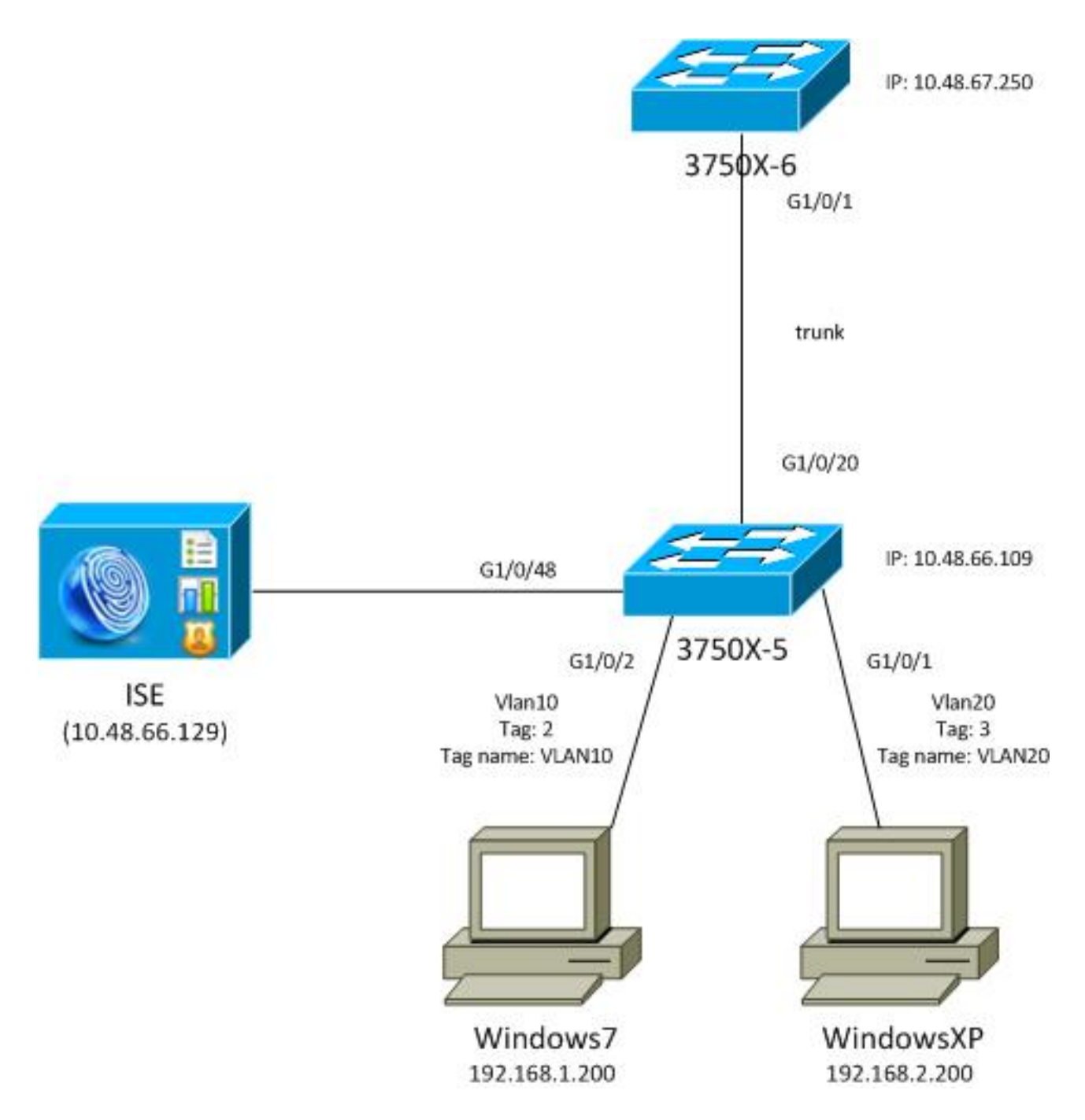

In dit netwerktopologiediagram is de 3750X-5-switch het zaadapparaat dat het IP-adres van de ISE kent, en het downloadt automatisch de PAC die wordt gebruikt voor verdere verificatie in de CTS-cloud. Het zaadapparaat fungeert als een 802.1x-authenticator voor niet-zaadapparaten. De Cisco Catalyst 3750X-6 Series switch (3750X-6) is het apparaat dat niet van zaad is. Het fungeert als een 802.1x supplicant voor het zaadapparaat. Nadat het niet-zaadapparaat aan de ISE door het zaadapparaat wordt geverifieerd, wordt het toegelaten toegang tot de CTS wolk. Na een succesvolle verificatie wordt de 802.1x-poortstatus op de 3750X-5 switch gewijzigd in **geverifieerd** en wordt de MACsec-encryptie besproken. Het verkeer tussen de switches wordt vervolgens gelabeld met SGT en versleuteld.

Deze lijst vat de verwachte verkeersstroom samen:

- De seed 3750X-5 verbindt met de ISE en downloadt de PAC, die later wordt gebruikt voor een omgeving en beleidsvernieuwing.
- De non-seed 3750X-6 voert 802.1x-verificatie uit met de ondersteunende rol om de PAC te authenticeren/autoriseren en downloaden van de ISE.
- De 3750X-6 voert een tweede 802.1x Extensible Verification Protocol-Flexible Verification via

Secure Protocol (EAP-FAST)-sessie uit om te verifiëren met de beschermde tunnel op basis van de PAC.

- De 3750X-5 downloadt SGA-beleid voor zichzelf en namens 3750X-6.
- Een SAP-sessie vindt plaats tussen de 3750X-5 en 3750X-6, MACsec-algoritmen worden onderhandeld en het beleid wordt uitgewisseld.
- Het verkeer tussen de switches wordt gelabeld en versleuteld.

#### Zaad- en niet-zaadhoudende Switches configureren

Het zaadapparaat (3750X-5) wordt geconfigureerd om de ISE als RADIUS-server voor CTS te gebruiken:

```
aaa new-model
aaa authentication dot1x default group radius
aaa authorization network default group radius
aaa authorization network ise group radius
aaa accounting dot1x default start-stop group radius
cts authorization list ise
```

radius-server host 10.48.66.129 **pac** key cisco radius-server host 10.48.66.129 auth-port 1812 radius-server vsa send accounting radius-server vsa send authentication

Op rollen gebaseerde toegangscontrolelijsten (RBACL) en op security groepen gebaseerde toegangscontrolelijsten (SGACL) zijn ingeschakeld (worden later gebruikt):

cts role-based enforcement cts role-based enforcement vlan-list 1-1005,1007-4094

Het apparaat zonder zaad (3750X-6) wordt alleen geconfigureerd voor verificatie, autorisatie en accounting (AAA) zonder dat hiervoor RADIUS- of CTS-autorisatie nodig is:

aaa new-model aaa authentication dot1x default group radius aaa authorization network default group radius aaa accounting dot1x default start-stop group radius Alvorens u 802.1x op de interface toelaat, is het noodzakelijk om ISE te vormen.

### De ISE configureren

Voltooi de volgende stappen om de ISE te configureren:

 Ga naar Beheer > Netwerkbronnen > Netwerkapparaten en voeg beide switches toe als Network Access Devices (NAD's). Configureer onder Advanced TrustSec Settings een CTSwachtwoord voor later gebruik op de switch CLI.

| <ul> <li>Devic</li> </ul> | e Authentication Settings                                             |                                                                       |                                                                                    |                       |                          |   |
|---------------------------|-----------------------------------------------------------------------|-----------------------------------------------------------------------|------------------------------------------------------------------------------------|-----------------------|--------------------------|---|
|                           | Use Device ID                                                         | for SGA                                                               | ✓                                                                                  |                       |                          |   |
|                           | E                                                                     | Device Id                                                             | 3750X                                                                              |                       |                          |   |
|                           | * P                                                                   | Password                                                              |                                                                                    | Sho                   | W                        |   |
|                           |                                                                       |                                                                       |                                                                                    |                       |                          |   |
| ▼ SGA I                   | Notifications and Updates                                             |                                                                       |                                                                                    |                       |                          |   |
|                           |                                                                       |                                                                       |                                                                                    |                       |                          |   |
|                           | * Download e                                                          | environmen                                                            | it data every                                                                      | 1                     | Days                     |   |
|                           | * Download e<br>* Download peer au                                    | environmen<br>thorization                                             | t data every<br>policy every                                                       | 1                     | Days                     | • |
|                           | * Download e<br>* Download peer au<br>* I                             | environmen<br>Ithorization<br>Reauthent                               | it data every<br>policy every<br>ication every                                     | 1 1 1                 | Days Days Days           | • |
|                           | * Download e<br>* Download peer au<br>* I<br>* Dow                    | environmen<br>Ithorization<br>Reauthent<br>nload SGA                  | it data every<br>policy every<br>ication every<br>CL lists every                   | 1<br>1<br>1<br>1      | Days Days Days Days Days |   |
|                           | * Download e<br>* Download peer au<br>* I<br>* Down<br>Other SGA devi | environmen<br>Ithorization<br>Reauthent<br>nload SGA0<br>ices to trus | nt data every<br>policy every<br>ication every<br>CL lists every<br>st this device | 1<br>1<br>1<br>1<br>V | Days Days Days Days      |   |

2. Navigeer naar **Policy > Policy Elements > Results > Security Group Access > Security Groups**, en voeg de juiste SGT's toe. Deze tags worden gedownload wanneer switches een verzoek indienen om een omgeving te vernieuwen.

| cisco Identity Services Engine     |      |        |               | 1               |          | 0              |             |
|------------------------------------|------|--------|---------------|-----------------|----------|----------------|-------------|
| 🛕 Home Operations 🔻 Policy 🔻 Adr   | mini | strati | on 🔻          |                 |          |                |             |
| 🛃 Authentication 💿 Authorization 🔀 | Prot | filing | 💽 Posture     | 灵 Client Provi  | sioning  | 📄 Security G   | roup Access |
| Dictionaries Conditions Results    |      |        |               |                 |          |                |             |
| Results                            | 1    | Sec    | curity Groups | 1               |          |                |             |
|                                    |      | 1      | Edit 🕂 Add    | 🔂 Import 🔹 E    | xport 👻  | 🗙 Delete 👻     | 😳 Push      |
|                                    |      |        | Name 🔺        | SGT (Dec / Hex) | Descrip  | tion           |             |
|                                    |      |        | Unknown       | 0/0000          | Unknow   | m Security Gro | up          |
| Confilma                           |      |        | VLAN10        | 2/0002          | SGA For  | VLAN10 PC      |             |
| Proting                            |      |        | VLAN100       | 4/0004          | Vlans Fo | or Phone       |             |
| Client Provisioning                |      |        | VLAN20        | 3/0003          | SGA For  | VLAN20 PC      |             |
| ▼ Security Group Access            |      |        |               |                 |          |                |             |
| Security Group ACLs                |      |        |               |                 |          |                |             |
| Security Groups                    |      |        |               |                 |          |                |             |
| Security Group Mappings            |      |        |               |                 |          |                |             |

3. Navigeer naar Policy > Policy Elements > Results > Security Group Access > Security Group ACL's en configureer een SGACL.

| cisco Identity Services Engine     |      |        |     |     |    |       |                |            |       |        |       |      |       |          |
|------------------------------------|------|--------|-----|-----|----|-------|----------------|------------|-------|--------|-------|------|-------|----------|
| 💧 Home Operations 🔻 Policy 🔻 Adi   | mini | strati | on  | •   |    |       |                |            |       |        |       |      |       |          |
| 🚨 Authentication 💿 Authorization 🔀 | Pro  | filing | V   |     | Po | sture | [              | <b>.</b> 0 | lient | Provis | ionin | g    |       | Security |
| Dictionaries Conditions Results    |      |        |     |     |    |       |                |            |       |        |       |      |       |          |
| Results                            | 11   | Sec    | ur  | ity | Gr | oups  | AC             | Ls         |       |        |       |      |       |          |
|                                    |      | 1      | Edi | it  | ╋  | Add   | D <sub>1</sub> | Dupli      | cate  | ×      | Dele  | te 🗸 | 6     | Push     |
|                                    |      |        | Na  | me  |    | Desc  | ript           | ion        |       |        | I     | P Ve | rsion | l.       |
| Authentication     Authorization   |      |        | ICI | MP  |    | Pern  | nit A          | ll Ici     | np T  | raffic | I     | Pv4  |       |          |
| Profiling                          |      |        |     |     |    |       |                |            |       |        |       |      |       |          |
| ▶ 🚞 Posture                        |      |        |     |     |    |       |                |            |       |        |       |      |       |          |
| Client Provisioning                |      |        |     |     |    |       |                |            |       |        |       |      |       |          |
| ▼ 🧰 Security Group Access          |      |        |     |     |    |       |                |            |       |        |       |      |       |          |
| Security Group ACLs                |      |        |     |     |    |       |                |            |       |        |       |      |       |          |
| Security Groups                    |      |        |     |     |    |       |                |            |       |        |       |      |       |          |
| Security Group Mappings            | 0    |        |     |     |    |       |                |            |       |        |       |      |       |          |

4. Navigeer naar **Policy > Security Group Access** en definieer een beleid met de matrix.

| cisco Identity          | Services Engine                       |                                               |                        |                      |
|-------------------------|---------------------------------------|-----------------------------------------------|------------------------|----------------------|
| 🛕 Home Opera            | tons + Policy + Administration +      |                                               |                        |                      |
| Authentication          | Authorization 🖉 Profiling 📴 Posture   | Client Provisioning 📑 Security Droup Access 🔥 | Policy Elements        |                      |
| Egress Policy No        | twork Device Authorization            |                                               |                        |                      |
| Source Tree De          | stinution Tree Matrix                 |                                               |                        |                      |
| Egress Policy (         | Matrix View)                          |                                               |                        |                      |
| / Dis +AH               | Clear Mapping * 🔅 Configure * OPush 5 | Senitor All Ormension 530.3 *                 |                        | Show [All            |
| Destination<br>Source • | Unknown     (0 (0000)                 | VLAN10<br>(27.0002)                           | VLANT 00<br>(4 / 0004) | VLAN20<br>(37.0003)  |
| Unknown<br>(0 r 0000)   |                                       |                                               |                        |                      |
| VLANIT D<br>(2 / 0002)  | Enabled<br>SGACLs ICMP                | Coabled<br>© SGACLS: CMP                      |                        | GACLs: ICMP, Deny IP |
| VLANII 00<br>(4 / 0004) |                                       |                                               |                        |                      |
| VLAN/20<br>(3.70003)    |                                       |                                               |                        |                      |
| Default 0 s             | habled SGACLE : Permit IP             | Description - Default egress rule             |                        |                      |

**Opmerking**: u moet het autorisatiebeleid voor de MS Windows-aanvrager configureren, zodat deze de juiste tag ontvangt. Raadpleeg <u>ASA en Catalyst 3750X Series Switch</u> <u>TrustSec Configuration Voorbeeld en de handleiding voor probleemoplossing</u> voor een gedetailleerde configuratie hiervan.

### PAC-provisioning voor de 3750X-5

PAC is nodig voor verificatie in het CTS-domein (als fase 1 voor EAP-FAST) en wordt ook gebruikt om milieu- en beleidsgegevens van de ISE te verkrijgen. Zonder de juiste PAC is het niet mogelijk

die gegevens van de ISE te verkrijgen.

Nadat u de juiste referenties op de 3750X-5 verstrekt, downloadt het de PAC:

```
bsns-3750-5#cts credentials id 3750X password ciscocisco
bsns-3750-5#show cts pacs
AID: C40A15A339286CEAC28A50DBBAC59784
PAC-Info:
    PAC-type = Cisco Trustsec
    AID: C40A15A339286CEAC28A50DBBAC59784
    I-ID: 3750X
    A-ID-Info: Identity Services Engine
    Credential Lifetime: 08:31:32 UTC Oct 5 2013
PAC-Opaque: 000200B00003000100040010C40A15A339286CEAC28A50DBBAC5978400060094
0003010076B969769CB5D45453FDCDEB92271C50000001351D15DD900093A8044DF74B2B71F
E667D7B908DB7AEEA32208B4E069FDB0A31161CE98ABD714C55CA0C4A83E4E16A6E8ACAC1D081
F235123600B91B09C9A909516D0A2E347E46D15178028ABFFD61244B3CD6F332435C867A968CE
A6B09BFA8C181E4399CE498A676543714A74B0C048A97C18684FF49BF0BB872405
    Refresh timer is set for 2y25w
```

De PAC wordt gedownload via EAP-FAST met Microsoft's Challenge Handshake Verification Protocol (MSCHAPv2), waarbij de referenties in CLI worden geleverd en dezelfde referenties op de ISE worden geconfigureerd.

De PAC wordt gebruikt voor de omgeving en beleidsvernieuwing. Voor deze switches kunt u RADIUS-aanvragen gebruiken met **cisco av-pair cts-pac-opaque**, die is afgeleid van de PAC-toets en kan worden gedecodeerd op de ISE.

#### PAC-provisioning voor de 3750X-6 en NDAC-verificatie

Om een nieuw apparaat te kunnen verbinden met het CTS-domein, is het nodig om 802.1x in te schakelen op de bijbehorende poorten.

SAP-protocol wordt gebruikt voor sleutelbeheer en onderhandeling van een algoritme. De Galois Code van de Berichtverificatie (GMAC) wordt gebruikt voor authentificatie en Galois/Counter Mode (GCM) voor encryptie.

Op de switch:

```
interface GigabitEthernet1/0/20
switchport trunk encapsulation dot1q
switchport mode trunk
cts dot1x
sap mode-list gcm-encrypt
Op de switch zonder zaad:
```

```
interface GigabitEthernet1/0/1
switchport trunk encapsulation dot1q
switchport mode trunk
cts dot1x
sap mode-list gcm-encrypt
```

Dit wordt alleen ondersteund op trunkpoorten (switch-switch MACsec). Raadpleeg voor switch-

host MACsec, dat in plaats van SAP gebruik maakt van het MACsec Key Agreement (MKA)protocol, <u>MACsec-encryptie configureren</u>.

Direct nadat u 802.1x op poorten inschakelt, werkt de niet-zaaddragende switch als een supplicant voor de zaaddragende switch, die de authenticator is.

Dit proces wordt NDAC genoemd, en het doel is om een nieuw apparaat te verbinden met het CTS domein. Verificatie is tweerichtings; het nieuwe apparaat heeft referenties die worden geverifieerd op de verificatieserver ISE. Na de levering van PAC, is het apparaat ook zeker dat het met het domein CTS verbindt.

**Opmerking**: PAC wordt gebruikt om een TLS-tunnel (Transport Layer Security) voor EAP-FAST te bouwen. De 3750X-6 vertrouwt op de PAC-referenties die door de server worden verstrekt, vergelijkbaar met de manier waarop een client het certificaat vertrouwt dat door de server wordt verstrekt voor de TLS-tunnel voor de EAP-TLS-methode.

Er worden meerdere RADIUS-berichten uitgewisseld:

| M 07.13 10:18:14.848 AM   | 2 | ō. | #CTSREQUEST#       |                   | 375085 |                       |               |               | CTS Data Download Succeeded    |
|---------------------------|---|----|--------------------|-------------------|--------|-----------------------|---------------|---------------|--------------------------------|
| M 07,13 10:18:14.838 AF   |   | ò. | +CTSREQUEST+       |                   | 3750x6 |                       |               |               | CTS Data Download Succeeded    |
| ),4 07.13 10:18:14.829 AM |   | ò. | #CTSREQUEST#       |                   | 3750X5 |                       |               |               | CTS Data Download Succeeded    |
| ),4 07,13 10:18:05:029 AM | 2 | ò. | +CTSDEVICE+-3750X  |                   | 3750x6 |                       |               |               | Peer Policy Download Succeeded |
| ),4 07.13 10.18.05.023 AM | 2 | ò. | #CTSDEVICE#-3750X6 |                   | 3750X  |                       |               |               | Peer Policy Download Succeeded |
| ),4 07,13 10:18:05.009 AH | 2 | 6  | 3750x6             | 10.F3:11-A7:65:01 | 3750X  | GigabitEthernet1/0/20 | Permit Access | NotApplicable | Authentication succeeded       |
| M 07.13 10:17:59.850 AF   | 2 | à  | 3750X5             | 10/011-A7(5:01    | 3750X  | GigsbitEthemet1/0/20  |               |               | PAC provisioned                |

De eerste sessie van de 3750X (seed switch) wordt gebruikt voor PAC-levering. EAP-FAST wordt gebruikt zonder PAC (er wordt een anonieme tunnel voor MSCHAPv2-verificatie gebouwd).

12131 EAP-FAST built anonymous tunnel for purpose of PAC provisioning

22037 Authentication Passed

11814 Inner EAP-MSCHAP authentication succeeded

12173 Successfully finished EAP-FAST CTS PAC provisioning/update

11003 Returned RADIUS Access-Reject

De gebruikersnaam en het wachtwoord voor MSCHAPv2 die zijn geconfigureerd via de opdracht **Cts-referenties** worden gebruikt. Ook wordt een RADIUS access-reject aan het einde teruggestuurd, omdat nadat PAC al een voorziening heeft gemaakt, er geen verdere authenticatie nodig is.

De tweede vermelding in het logbestand verwijst naar 802.1x-verificatie. EAP-FAST wordt gebruikt voor de PAC die eerder was geleverd.

12168 Received CTS PAC
12132 EAP-FAST built PAC-based tunnel for purpose of authentication
11814 Inner EAP-MSCHAP authentication succeeded
15016 Selected Authorization Profile - Permit Access
11002 Returned RADIUS Access-Accept

Deze keer is de tunnel niet anoniem, maar beschermd door PAC. Opnieuw worden dezelfde referenties voor de MSCHAPv2-sessie gebruikt. Vervolgens wordt het geverifieerd aan de hand van de authenticatie- en autorisatieregels op de ISE en wordt een RADIUS-toegangsgoedkeuring geretourneerd. Vervolgens past de authenticator switch de geretourneerde kenmerken toe en beweegt de 802.1x-sessie voor die poort naar een geautoriseerde status.

Hoe ziet het proces voor de eerste twee 802.1x sessies eruit vanuit de switch?

Hier zijn de belangrijkste debugs van het zaad. Het zaad detecteert dat de poort omhoog is en probeert te bepalen welke rol moet worden gebruikt voor 802.1x - de aanvrager of de authenticator:

debug cts all debug dot1x all debug radius verbose debug radius authentication Apr 9 11:28:35.347: CTS-ifc-ev: CTS process: received msg\_id CTS\_IFC\_MSG\_LINK\_UP Apr 9 11:28:35.347: @@@ cts\_ifc GigabitEthernet1/0/20, INIT: ifc\_init -> ifc\_authenticating Apr 9 11:28:35.356: CTS-ifc-ev: Request to start dot1x Both PAE(s) for GigabitEthernet1/0/20 Apr 9 11:28:35.356: dot1x-ev(Gi1/0/20): Created authenticator subblock Apr 9 11:28:35.356: dot1x-ev(Gi1/0/20): Created supplicant subblock Apr 9 11:28:35.364: dot1x-ev:dot1x\_supp\_start: Not starting default supplicant on GigabitEthernet1/0/20 Apr 9 11:28:35.381: dot1x-sm:Posting SUPP\_ABORT on Client=7C24F2C Apr 9 11:28:35.397: %AUTHMGR-5-START: Starting 'dot1x' for client (10f3.11a7.e501) on Interface Gi1/0/20 AuditSessionID C0A800010000054135A5E32

Tot slot wordt de authenticatorrol gebruikt, omdat de switch toegang tot de ISE heeft. Op de 3750X-6 wordt de ondersteunende rol gekozen.

#### Details over de rolselectie van 802.1x

**Opmerking**: nadat de switch die het verzoek indient de PAC heeft verkregen en 802.1xgeauthenticeerd is, worden de omgevingsgegevens gedownload (zoals later beschreven) en leert het IP-adres van de AAA-server. In dit voorbeeld hebben beide switches een speciale (backbone) verbinding voor de ISE. Later kunnen de rollen verschillend zijn; de eerste switch die een reactie van de AAA server ontvangt wordt de authenticator, en de tweede wordt de aanvrager.

Dit is mogelijk omdat beide switches met de AAA-server die gemarkeerd is als ALIVE, een EAPidentiteit (Extensible Verification Protocol) aanvragen. Degene die als eerste de EAP Identity Response ontvangt, wordt de verificator en laat latere identiteitsaanvragen vallen.

| No.  | Time                             | Source          | Destination    | Protocol Len | gth | Info                   |
|------|----------------------------------|-----------------|----------------|--------------|-----|------------------------|
| 1    | 2013-07-08 22:20:28.255317000    | Cisco_25:a5:14  | Nearest        | EAPOL        | 60  | Start                  |
| 2    | 2013-07-08 22:20:28.278219000    | Cisco_a7:e5:01  | Nearest        | EAPOL        | 60  | Start                  |
| 3    | 2013-07-08 22:20:28.280005000    | Cisco_25:a5:14  | Nearest        | EAP          | 60  | Request, Identity      |
| - 4  | 2013-07-08 22:20:28.289280000    | Cisco_a7:e5:01  | Nearest        | EAP          | 60  | Request, Identity      |
| 5    | 2013-07-08 22:20:28.290800000    | Cisco_a7:e5:01  | Nearest        | EAP          | 60  | Response, Identity     |
| 6    | 2013-07-08 22:20:28.317915000    | Cisco_25:a5:14  | Nearest        | EAP          | 60  | Request, Identity      |
| 7    | 2013-07-08 22:20:28.324109000    | Cisco_a7:e5:01  | Nearest        | EAP          | 60  | Response, Identity     |
| 8    | 2013-07-08 22:20:28.325778000    | Cisco_25:a5:14  | Nearest        | EAP          | 60  | Response, Identity     |
| 9    | 2013-07-08 22:20:28.330537000    | Cisco_a7:e5:01  | Nearest        | EAP          | 60  | Request, Identity      |
| 10   | 2013-07-08 22:20:28.401497000    | Cisco_25:a5:14  | Nearest        | TLSv1        | 60  | Ignored Unknown Record |
| 11   | 2013-07-08 22:20:28.407817000    | Cisco_a7:e5:01  | Nearest        | TLSv1        | 266 | Client Hello           |
| 4    |                                  |                 |                |              |     |                        |
| ▶ Fr | ame 5: 60 bytes on wire (480 bit | s), 60 bytes ca | ptured (480 bi | ts) on inter | fac | e 0                    |
| ▶ Et | hernet II, Src: Cisco_a7:e5:01 ( | 10:f3:11:a7:e5: | 01), Dst: Near | est (01:80:c | 2:0 | 0:00:03)               |
| ⊽ 80 | 2.1X Authentication              |                 |                |              |     |                        |
| 1    | /ersion: 802.1X-2010 (3)         |                 |                |              |     |                        |
|      | 「ype: EAP Packet (θ)             |                 |                |              |     |                        |
| 1    | ength: 15                        |                 |                |              |     |                        |
|      | xtensible Authentication Protoco | ol              |                |              |     |                        |
|      | Code: Response (2)               |                 |                |              |     |                        |
|      | Id: 1                            |                 |                |              |     |                        |
|      | Length: 15                       |                 |                |              |     |                        |
|      | Type: Identity (1)               |                 |                |              |     |                        |
|      | Identity: CTS client             |                 |                |              |     |                        |
|      | -                                |                 |                |              |     |                        |

Nadat de rol 802.1x is geselecteerd (in dit scenario is de 3750X-6 de aanvrager, omdat deze nog geen toegang heeft tot de AAA-server), hebben de volgende pakketten betrekking op de EAP-FAST-uitwisseling voor PAC-levering. De gebruikersnaam **CTS-client** wordt gebruikt voor de gebruikersnaam voor RADIUS-aanvragen en als de EAP-identiteit:

 Apr
 9 11:28:36.647: RADIUS:
 User-Name
 [1]
 12 "CTS client"

 Apr
 9 11:28:35.481: RADIUS:
 EAP-Message
 [79]
 17

 Apr
 9 11:28:35.481: RADIUS:
 02 01 00 0F 01 43 54 53 20 63 6C 69 65 6E 74

Nadat de anonieme EAP-FAST-tunnel is gebouwd, vindt een MSCHAPv2-sessie plaats voor de gebruikersnaam **3750X6** (cts referenties). Het is niet mogelijk om dat op de switch te zien, omdat het een TLS-tunnel is (versleuteld), maar de ISE voor PAC-levering wordt bewezen door gedetailleerde logboeken. U kunt CTS-client zien voor de RADIUS-gebruikersnaam en als de EAP-identiteitsrespons. Voor de innerlijke methode (MSCHAP) wordt echter de **3750X6**-gebruikersnaam gebruikt:

[ CTS client]

| EAP Authentication Method : | EAP-MSCHAPv2      |
|-----------------------------|-------------------|
| EAP Tunnel Method :         | EAP-FAST          |
| Username:                   | <u>3750X6</u>     |
| RADIUS Username :           | CTS client        |
| Calling Station ID:         | 10:F3:11:A7:E5:01 |

De tweede EAP-FAST-verificatie vindt plaats. In dit geval wordt de eerder geleverde PAC gebruikt. Opnieuw wordt de **CTS-client** gebruikt als de RADIUS-gebruikersnaam en buitenidentiteit, maar **3750X6** wordt gebruikt voor de binnenidentiteit (MSCHAP). Verificatie mislukt:

| RADIUS Status:            | Authentication succeeded                     |
|---------------------------|----------------------------------------------|
| NAS Failure:              |                                              |
| Username:                 | <u>3750X6</u>                                |
| MAC/IP Address:           | 10:F3:11:A7:E5:01                            |
| Network Device:           | 3750X : 10.48.66.109 : GigabitEthernet1/0/20 |
| Allowed Protocol:         | NDAC_SGT_Service                             |
| Identity Store:           | Internal CTS Devices                         |
| Authorization Profiles:   | Permit Access                                |
| SGA Security Group:       | Unknown                                      |
| Authentication Protocol : | EAP-FAST(EAP-MSCHAPv2)                       |
|                           |                                              |

Ditmaal geeft de ISE echter verschillende kenmerken in het RADIUS-acceptpakket terug:

□\_Authentication Result

User-Name=3750X6 State=ReauthSession:C0A800010000053A33FD79AF Class=CACS:C0A800010000053A33FD79AF:ise/162314118/3616 Session-Timeout=86400 Termination-Action=RADIUS-Request EAP-Key-Name=2b:54:e8:37:14:10:f0:3c:1b:90:f1:d7:ad:1c:0b:cc:62:e5:03:4c:6b cisco-av-pair=cts:security-group-tag=0000-01 cisco-av-pair=cts:supplicant-cts-capabilities=sap MS-MPPE-Send-Key=ce:d6:28:6f:b4:c0:2a:96:69:93:fe:41:0d:1e:80:9d:31:e2:b8:c MS-MPPE-Recv-Key=d4:8c:13:cd:d7:18:c7:1f:57:21:0d:de:39:fa:cd:68:aa:ca:1b:4f

Hier wijzigt de switch voor de verificator de poort in de geautoriseerde staat:

```
bsns-3750-5#show authentication sessions int g1/0/20
          Interface: GigabitEthernet1/0/20
        MAC Address: 10f3.11a7.e501
         IP Address: Unknown
           User-Name: 3750X6
              Status: Authz Success
             Domain: DATA
    Security Policy: Should Secure
    Security Status: Unsecure
     Oper host mode: multi-host
    Oper control dir: both
      Authorized By: Authentication Server
        Vlan Policy: N/A
    Session timeout: 86400s (local), Remaining: 81311s
     Timeout action: Reauthenticate
       Idle timeout: N/A
  Common Session ID: COA800010000054135A5E321
    Acct Session ID: 0x0000068E
            Handle: 0x09000542
Runnable methods list:
     Method State
     dot1x Authc Success
```

Hoe leert de authenticator switch dat de gebruikersnaam **3750X6** is? Voor de RADIUSgebruikersnaam en de externe EAP-identiteit wordt **CTS-client** gebruikt en wordt de interne identiteit versleuteld en niet zichtbaar voor de verificator. De gebruikersnaam wordt aangeleerd door de ISE. Het laatste RADIUS-pakket (Access-Accept) bevat **gebruikersnaam=3750X6**, terwijl alle andere pakketten **gebruikersnaam = CTS-client** bevatten. Daarom herkent de switch van de aanvrager de echte gebruikersnaam. Dit gedrag is RFC-conform. Uit afdeling 3.0 van <u>RFC3579</u>:

The User-Name attribute within the Access- Accept packet need not be the same as the User-Name attribute in the Access-Request.

In het laatste pakket van de 802.1x-verificatiesessie retourneert de ISE een RADIUS-bericht accepteren als **cisco-av-paar** met de **EAP-Key-naam**:

| 30 10.48.66.129                                                                |
|--------------------------------------------------------------------------------|
| 4                                                                              |
| Packet Identifier: 0X40 (70)                                                   |
| Length: 419                                                                    |
| Authenticator: afb2c1bfcb908ec5df3d544da26c7979                                |
| [This is a response to a request in frame 29]                                  |
| [Time from request: 0.009000000 seconds]                                       |
| ▼ Attribute Value Pairs                                                        |
| ▷ AVP: l=8 t=User-Name(1): 3750X6                                              |
| ▷ AVP: l=40 t=State(24): 52656175746853657373696f6e3a43304138303030313030      |
| ▷ AVP: l=50 t=Class(25): 434143533a4330413830303030303030303030353341333346    |
| ▷ AVP: l=6 t=Session-Timeout(27): 86400                                        |
| AVP: l=6 t=Termination-Action(29): RADIUS-Request(1)                           |
| AVP: l=6 t=EAP-Message(79) Last Segment[1]                                     |
| AVP: l=18 t=Message-Authenticator(80): 1b2b37b613fb42244bc3c6c2c038172e        |
| ▼ AVP: l=67 t=EAP-Key-Name(102): +T\3507\024\020\360<\033\220\361\327\255\034\ |
| EAP-Key-Name: +T\3507\024\020\360<\033\220\361\327\255\034\v\314b\345\003Lk\   |
| ▼ AVP: l=38 t=Vendor-Specific(26) v=Cisco(9)                                   |
| VSA: l=32 t=Cisco-AVPair(1): cts:security-group-tag=0000-01                    |

Dit wordt gebruikt als sleutelmateriaal voor SAP-onderhandeling.

Ook het SGT wordt doorgegeven. Dit betekent dat de authenticator switch verkeer van de aanvrager met een **standaardwaarde = 0** etiketteert. U kunt een specifieke waarde op de ISE configureren om een andere waarde te retourneren. Dit is alleen van toepassing op verkeer zonder tags; het gelabelde verkeer wordt niet herschreven omdat de authenticator switch standaard het verkeer vertrouwt op de geverifieerde aanvrager (maar dit kan ook worden gewijzigd op de ISE).

#### SGA-beleidsdownload

Er zijn extra RADIUS-uitwisselingen (zonder EAP) anders dan de eerste twee 802.1x EAP-FASTsessies (de eerste voor PAC-provisioning en de tweede voor verificatie). Hier zijn de ISElogboeken weer:

| M 07.13 10:18:14.848 AM | 2 | 0  | #CTSREQUEST#            |                   | 375085 |                      |               |             | CTS Data Download Succeeded    |
|-------------------------|---|----|-------------------------|-------------------|--------|----------------------|---------------|-------------|--------------------------------|
| M 07,13 10:18:14.838 AM |   | 6  | <pre>ectsREQUEST*</pre> |                   | 3750x6 |                      |               |             | CTS Data Download Succeeded    |
| M 07.13 10:18:14.829 AM | 2 | 0  | #CTSPEQUEST#            |                   | 375085 |                      |               |             | CTS Data Download Succeeded    |
| M 07,13 10:18:05:029 AM | 2 | ō. | +CTSDEVICE+-3750X       |                   | 3750x6 |                      |               |             | Peer Policy Download Succeeded |
| M 07.13 10:18:05:023 AM | 2 | 0  | #CTSDEVICE#-3750X6      |                   | 3750X  |                      |               |             | Peer Policy Download Succeeded |
| M 07,13 10:18:05:009 AM | 2 |    | 3750x6                  | 10.F3:11:47:65:01 | 3750X  | GigabitEthemet1/0/20 | Permit Access | NotApplicab | le Authentication succeeded    |
| M 07.13 10:17:59.850 AM | 1 | à  | 3750X6                  | 10/011-47(5)01    | 3750X  | GigsbitEthemet1/0/20 |               |             | PAC provisioned                |
|                         |   |    |                         |                   |        |                      |               |             |                                |

Het derde log (**Peer Policy Download**) geeft een eenvoudige RADIUS-uitwisseling aan: RADIUSverzoek en RADIUS-acceptatie voor de **3760X6-**gebruiker. Dit is nodig om beleid voor verkeer van de aanvrager te downloaden. De twee belangrijkste eigenschappen zijn:

- v AVP: l=38 t=Vendor-Specific(26) v=Cisco(9)
  vSA: l=32 t=Cisco-AVPair(1): cts:authorization-expiry=86400

Daarom vertrouwt de authenticator switch op verkeer dat SGT-getagd is door de aanvrager (cts:usted-device=true), en ook tags untagged verkeer met tag=0.

Het vierde log geeft dezelfde RADIUS-uitwisseling aan. Dit keer is het echter voor de **3750X5** gebruiker (authenticator). Dit komt doordat beide leeftijdsgenoten een beleid voor elkaar moeten hebben. Het is interessant om op te merken dat de aanvrager nog steeds het IP-adres van de AAA-server niet kent. Daarom downloadt de authenticator switch het beleid namens de aanvrager. Deze informatie gaat later door naar de aanvrager (samen met het ISE IP-adres) in SAP-onderhandeling.

### SAP-onderhandeling

Onmiddellijk nadat de 802.1x-verificatiesessie is voltooid, vindt SAP-onderhandeling plaats. Deze onderhandeling is vereist om:

- Bespreek coderingsniveaus (met de sap mode-list gcm-encrypt opdracht) en algoritme suites
- Sessietoetsen voor gegevensverkeer afleiden
- Het reparatieproces ondergaan
- Voer aanvullende beveiligingscontroles uit en controleer of de vorige stappen zijn beveiligd

SAP is een protocol dat is ontworpen door Cisco Systems op basis van een conceptversie van 802.11i/D6.0. Voor meer informatie kunt u toegang aanvragen tot het <u>Cisco TrustSec Security</u> <u>Association Protocol - protocol dat Cisco Trusted Security ondersteunt voor de Cisco Nexus 7000-</u>pagina.

SAP exchange is 802.1AE-conform. Er vindt een Extensible Verification Protocol over LAN (EAPOL)-toetsuitwisseling plaats tussen de aanvrager en de verificator om te onderhandelen over een cijferreeks, beveiligingsparameters uit te wisselen en sleutels te beheren. Helaas heeft Wireshark geen decoder voor alle vereiste EAP-typen:

| No.         | Source          | Destination     | Protocol | Length  | Info     |       |                             |
|-------------|-----------------|-----------------|----------|---------|----------|-------|-----------------------------|
| 22          | Cisco_25:a5:14  | Nearest         | EAP      | 60      | Success  |       |                             |
| 23          | Cisco_a7:e5:01  | Nearest         | EAPOL    | 316     | Unknown  | Туре  | (0x9D)                      |
| 24          | Cisco_25:a5:14  | Nearest         | EAPOL    | 159     | Key      |       |                             |
| 25          | Cisco_25:a5:14  | Nearest         | EAPOL    | 286     | Unknown  | Туре  | (0x9D)                      |
| 26          | Cisco_25:a5:14  | Nearest         | EAPOL    | 159     | Key      |       |                             |
| 27          | Cisco_a7:e5:01  | Nearest         | EAPOL    | 113     | Key      |       |                             |
| 28          | Cisco_25:a5:14  | Nearest         | EAPOL    | 159     | Key      |       |                             |
| 29          | Cisco_a7:e5:01  | Nearest         | EAPOL    | 152     | Key      |       |                             |
| 30          | Cisco_a7:e5:01  | Nearest         | EAPOL    | 152     | Key      |       |                             |
| 31          | Cisco_25:a5:14  | Nearest         | EAPOL    | 129     | Key      |       |                             |
| 32          | Cisco_25:a5:14  | Nearest         | EAPOL    | 129     | Key      |       |                             |
| 33          | Cisco_25:a5:14  | Nearest         | EAPOL    | 129     | Key      |       |                             |
| 4           |                 |                 |          |         |          |       |                             |
| ▶ En        | ame 23: 316 byt | es on wire (252 | 28 bits) | , 316 b | ytes cap | tured | (2528 bits) on interface θ  |
| ▶ Et        | hernet II, Src: | Cisco a7:e5:00  | L (10:f3 | :11:a7: | e5:01),  | Dst:  | Nearest (01:80:c2:00:00:03) |
| <b>⊽</b> 80 | 2.1X Authentica | tion            |          |         |          |       |                             |

```
Version: 802.1X-2010 (3)
Type: Unknown (157)
Length: 298
▼ Data (298 bytes)
```

```
Data: 80000a3042810714015601221e5b57f28f4267813c4195dd...
[Length: 298]
```

De succesvolle uitvoering van deze taken resulteert in de oprichting van een veiligheidsvereniging (SA).

Op de switch van de aanvrager:

```
bsns-3750-6#show cts interface g1/0/1
Global Dot1x feature is Enabled
Interface GigabitEthernet1/0/1:
   CTS is enabled, mode: DOT1X
  IFC state:
                OPEN
   Authentication Status: SUCCEEDED
      Peer identity: "3750X"
      Peer's advertised capabilities: "sap"
      802.1X role: Supplicant
      Reauth period applied to link: Not applicable to Supplicant role
  Authorization Status: SUCCEEDED
      Peer SGT:
                         0:Unknown
      Peer SGT assignment: Trusted
  SAP Status:
               SUCCEEDED
      Version:
                         2
       Configured pairwise ciphers:
          gcm-encrypt
      Replay protection: enabled
      Replay protection mode: STRICT
       Selected cipher:
                             gcm-encrypt
  Propagate SGT:
                   Enabled
  Cache Info:
      Cache applied to link : NONE
  Statistics:
```

| authc success:     | 12   |
|--------------------|------|
| authc reject:      | 1556 |
| authc failure:     | 0    |
| authc no response: | 0    |
| authc logoff:      | 0    |
| sap success:       | 12   |
| sap fail:          | 0    |
| authz success:     | 12   |
| authz fail:        | 0    |
| port auth fail:    | 0    |
|                    |      |

L3 IPM: disabled.

Dot1x Info for GigabitEthernet1/0/1

| PAE                 | = SUPPLICANT      |
|---------------------|-------------------|
| StartPeriod         | = 30              |
| AuthPeriod          | = 30              |
| HeldPeriod          | = 60              |
| MaxStart            | = 3               |
| Credentials profile | = CTS-ID-profile  |
| EAP profile         | = CTS-EAP-profile |
| Op de verificator:  |                   |

#### bsns-3750-5#show cts interface g1/0/20 Global Dot1x feature is Enabled Interface GigabitEthernet1/0/20: CTS is enabled, mode: DOT1X IFC state: OPEN Interface Active for 00:29:22.069 Authentication Status: SUCCEEDED Peer identity: "3750X6" Peer's advertised capabilities: "sap" 802.1X role: Authenticator Reauth period configured: 86400 (default) 86400 (server configured) Reauth period per policy: Reauth period applied to link: 86400 (server configured) Reauth starts in approx. 0:23:30:37 (dd:hr:mm:sec) Peer MAC address is 10f3.11a7.e501 Dot1X is initialized Authorization Status: ALL-POLICY SUCCEEDED Peer SGT: 0:Unknown Peer SGT assignment: Trusted SAP Status: SUCCEEDED Version: 2 Configured pairwise ciphers: gcm-encrypt {3, 0, 0, 0} checksum 2 Replay protection: enabled Replay protection mode: STRICT Selected cipher: gcm-encrypt Propagate SGT: Enabled Cache Info:

Cache Info: Cache applied to link : NONE Data loaded from NVRAM: F NV restoration pending: F Cache file name : GigabitEthernet1\_0\_20\_d Cache valid : F Cache is dirty : T

| Peer ID                | : unknown               |
|------------------------|-------------------------|
| Peer mac               | : 0000.0000.0000        |
| Dot1X role             | : unknown               |
| PMK                    | :                       |
| 00000000 0             | 0000000 0000000 0000000 |
| 00000000 0             | 0000000 0000000 0000000 |
| Statistics:            |                         |
| authc success:         | 12                      |
| authc reject:          | 1542                    |
| authc failure:         | 0                       |
| authc no respon        | se: 0                   |
| authc logoff:          | 2                       |
| sap success:           | 12                      |
| sap fail:              | 0                       |
| authz success:         | 13                      |
| authz fail:            | 0                       |
| port auth fail:        | 0                       |
| L3 IPM: disabled.      |                         |
| Dot1x Info for Gigabit | Ethernet1/0/20          |
| PAE                    | = AUTHENTICATOR         |
| QuietPeriod            | = 60                    |
| ServerTimeout          | = 0                     |
| SuppTimeout            | = 30                    |
| ReAuthMax              | = 2                     |
| MaxReq                 | = 2                     |
| TxPeriod               | = 30                    |

Hier gebruiken de poorten de modus **gcm-encrypt**, wat betekent dat verkeer zowel wordt geverifieerd en versleuteld als correct SGT-getagd. Geen van beide apparaten maakt gebruik van een specifiek beleid voor de autorisatie van netwerkapparaten op de ISE, wat betekent dat al het verkeer dat vanaf het apparaat wordt geïnitieerd, de standaardtag **0** gebruikt. Ook vertrouwen beide switches op SGT's die van de peer worden ontvangen (vanwege RADIUS-kenmerken uit de downloadfase van het peer-beleid).

#### Milieu en beleidsvernieuwing

Nadat beide apparaten zijn aangesloten op de CTS-cloud, wordt een omgeving- en beleidsvernieuwing gestart. De omgeving verfrissen is nodig om de SGT's en namen te verkrijgen, en een beleid verfrissen is nodig om de SGACL te downloaden die op de ISE is gedefinieerd.

In dit stadium kent de aanvrager het IP-adres van de AAA-server al, zodat hij dit voor zichzelf kan doen.

Raadpleeg <u>ASA en Catalyst 3750X Series Switch TrustSec Configuration Voorbeeld en de</u> <u>handleiding</u> voor <u>probleemoplossing</u> voor meer informatie over de omgeving en beleidsvernieuwing.

De switch van de aanvrager herinnert zich het IP-adres van de RADIUS-server, zelfs wanneer er geen RADIUS-server is geconfigureerd en wanneer de CTS-koppeling naar beneden gaat (naar de switch van de verificator). Je kunt de switch echter dwingen om het te vergeten:

aaa authorization network default group radius aaa authorization network ise group radius aaa accounting dot1x default start-stop group radius radius-server vsa send authentication

#### bsns-3750-6#show cts server-list

```
CTS Server Radius Load Balance = DISABLED
Server Group Deadtime = 20 secs (default)
Global Server Liveness Automated Test Deadtime = 20 secs
Global Server Liveness Automated Test Idle Time = 60 mins
Global Server Liveness Automated Test = ENABLED (default)
Preferred list, 1 server(s):
 *Server: 10.48.66.129, port 1812, A-ID C40A15A339286CEAC28A50DBBAC59784
Status = ALIVE
auto-test = TRUE, keywrap-enable = FALSE, idle-time = 60 mins,
deadtime = 20 secs
Installed list: CTSServerList1-0001, 1 server(s):
 *Server: 10.48.66.129, port 1812, A-ID C40A15A339286CEAC28A50DBBAC59784
Status = ALIVE
auto-test = TRUE, keywrap-enable = FALSE, idle-time = 60 mins,
deadtime = 20 secs
```

#### bsns-3750-6#show radius server-group all

```
Server group radius
Sharecount = 1 sg_unconfigured = FALSE
Type = standard Memlocks = 1
Server group private_sg-0
Server(10.48.66.129:1812,1646) Successful Transactions:
Authen: 8 Author: 16 Acct: 0
Server_auto_test_enabled: TRUE
Keywrap enabled: FALSE
```

#### bsns-3750-6#clear cts server 10.48.66.129

#### bsns-3750-6#show radius server-group all

```
Server group radius
Sharecount = 1 sg_unconfigured = FALSE
Type = standard Memlocks = 1
Server group private_sg-0
```

Voer deze opdrachten in om de omgeving en het beleid op de switch van de aanvrager te controleren:

```
bsns-3750-6#show cts environment-data
CTS Environment Data
------
Current state = COMPLETE
Last status = Successful
Local Device SGT:
SGT tag = 0-01:Unknown
Server List Info:
Security Group Name Table:
   0-00:Unknown
   2-00:VLAN10
   3-00:VLAN20
    4-00:VLAN100
Environment Data Lifetime = 86400 secs
Last update time = 03:23:51 UTC Thu Mar 31 2011
Env-data expires in 0:13:09:52 (dd:hr:mm:sec)
Env-data refreshes in 0:13:09:52 (dd:hr:mm:sec)
Cache data applied
                           = NONE
State Machine is running
```

#### bsns-3750-6#show cts role-based permissions

Waarom wordt er geen beleid weergegeven? Geen beleid weergegeven, omdat u **cts-handhaving** moet inschakelen om ze toe te passen:

```
bsns-3750-6(config)#cts role-based enforcement
bsns-3750-6(config)#cts role-based enforcement vlan-list all
bsns-3750-6#show cts role-based permissions
IPv4 Role-based permissions default:
        Permit IP-00
IPv4 Role-based permissions from group 2:VLAN10 to group Unknown:
        ICMP-20
```

Waarom heeft de aanvrager slechts één beleid om **Onbekend** te groeperen terwijl de authenticator meer heeft?

```
bsns-3750-5#show cts role-based permissions
IPv4 Role-based permissions default:
        Permit IP-00
IPv4 Role-based permissions from group 2:VLAN10 to group Unknown:
        ICMP-20
IPv4 Role-based permissions from group 2:VLAN10 to group 3:VLAN20:
        ICMP-20
        Deny IP-00
```

#### Poortverificatie voor clients

De MS Windows-client is aangesloten op en geverifieerd naar de **g1/0/1-**poort van de 3750-5 switch:

```
bsns-3750-5#show authentication sessions int g1/0/1
      Interface: GigabitEthernet1/0/1
        MAC Address: 0050.5699.4ea1
          IP Address: 192.168.2.200
           User-Name: cisco
             Status: Authz Success
             Domain: DATA
     Security Policy: Should Secure
     Security Status: Unsecure
     Oper host mode: multi-auth
    Oper control dir: both
      Authorized By: Authentication Server
         Vlan Policy: 20
            ACS ACL: xACSACLx-IP-PERMIT_ALL_TRAFFIC-51134bb2
                 SGT: 0003-0
    Session timeout: N/A
       Idle timeout: N/A
   Common Session ID: COA80001000001BD336EC4D6
     Acct Session ID: 0x000002F9
             Handle: 0xF80001BE
Runnable methods list:
     Method State
     dot1x Authc Success
              Not run
     mab
```

Hier, de switch 3750-5 weet dat verkeer van die host moet worden getagd met SGT=3 wanneer

### Traffic tagging met de SGT

Hoe controleert u het verkeer?

Dit is moeilijk omdat:

- Ingesloten pakketvastlegging wordt alleen ondersteund voor IP-verkeer (en dit is een aangepast Ethernet-frame met SGT's en MACsec-payload).
- Switched Port Analyzer (SPAN) poort met het replicatie sleutelwoord dit kan werken, maar het probleem is dat elke PC met Wireshark verbonden met de doelpoort van een controlesessie de frames laat vallen vanwege het gebrek aan ondersteuning van 802.1ae, wat kan gebeuren op het hardware niveau.
- De haven van SPAN zonder het **replicatiesleutelwoord** verwijdert de **cts** kopbal alvorens het op een bestemmingshaven zet.

### Beleidshandhaving met SGACL

Beleidshandhaving in de CTS-cloud gebeurt altijd in de bestemmingshaven. Dit komt doordat alleen het laatste toestel het bestemmings-SGT kent van het eindpuntapparaat dat rechtstreeks met die switch is verbonden. Het pakket draagt alleen de bron SGT. Voor het nemen van een beslissing is zowel de SGT van herkomst als de SGT van bestemming vereist.

Dit is de reden waarom apparaten niet hoeft te downloaden van alle beleid van de ISE. In plaats daarvan hebben ze alleen het deel van het beleid nodig dat gerelateerd is aan de SGT waarvoor het apparaat rechtstreeks verbonden apparaten heeft.

Hier is de 3750-6, die de switch van de verzoeker is:

```
bsns-3750-6#show cts role-based permissions
IPv4 Role-based permissions default:
        Permit IP-00
IPv4 Role-based permissions from group 2:VLAN10 to group Unknown:
        ICMP-20
```

Er zijn hier twee beleidsterreinen. De eerste is de standaardinstelling voor verkeer zonder tags (van/naar). De tweede is van **SGT=2** aan untagged SGT, die **0** is. Dit beleid bestaat omdat het apparaat zelf het SGA-beleid van de ISE gebruikt en tot **SGT=0** behoort. Ook is **SGT=0** een standaard tag. Daarom moet u al het beleid downloaden dat de regels heeft voor verkeer **naar/van SGT=0**. Als je naar de matrix kijkt, zie je maar één dergelijk beleid: **van 2 tot 0**.

Hier is de 3750-5, de authenticator switch:

```
bsns-3750-5#show cts role-based permissions
IPv4 Role-based permissions default:
        Permit IP-00
IPv4 Role-based permissions from group 2:VLAN10 to group Unknown:
        ICMP-20
IPv4 Role-based permissions from group 2:VLAN10 to group 3:VLAN20:
        ICMP-20
```

Er is hier nog een beleid: van 2 tot 3. Dit komt doordat de 802.1x-client (MS Windows) is verbonden met g1/0/1 en is gelabeld met SGT=3. Daarom moet u alle beleid downloaden naar SGT=3.

Probeer te pingen van 3750X-6 (**SGT=0**) naar MS Windows XP (**SGT=3**). De 3750X-5 is het afdwingingsapparaat.

Hiervoor moet u een beleid op de ISE configureren voor verkeer van **SGT=0 naar SGT=3**. In dit voorbeeld is een ICMP-logbestand (SGACL Internet Control Message Protocol) gemaakt met alleen de regel, **laat u een ICMP-logbestand toe** en gebruikt u dit in de matrix voor verkeer van **SGT=0 naar SGT=3**:

| cisco Identity          | Services Engine                           |                                           |                     | ter admin Legent Pr                | elbarie |  |  |
|-------------------------|-------------------------------------------|-------------------------------------------|---------------------|------------------------------------|---------|--|--|
| A Home Operat           | tons • Policy • Administration •          |                                           |                     | ee Task Navgatar +                 | 0       |  |  |
| Authentication          | 💽 Authorization 🛛 🔀 Profiling 📑 Posture 📓 | Client Provisioning 📑 Security Oroup Acce | 👪 🔹 Pelicy Elements |                                    |         |  |  |
| Egress Policy Net       | twok Device Authorization                 |                                           |                     |                                    |         |  |  |
| Source Pres. Per        | Master The Mater                          |                                           |                     |                                    |         |  |  |
| Errope Dolley ()        | Matrix View)                              |                                           |                     |                                    |         |  |  |
| / Eds +Add              | Char Mapping + S Configure + OPub 3       | fonter All Dimension 7/10 *               |                     | Show [A2] + 1                      | 3       |  |  |
| Destination             | Unknown     in a nones                    | VLAND CLIMPER                             | M.AP(100            | V6,8100                            |         |  |  |
| Unknown<br>(57 0000)    | 1 (6.1 (6.1 (6.1 (6.1 (6.1 (6.1 (6.1 (6.  |                                           | . In A second       | E Enabled<br>EGACLS ICRPErg Dury P |         |  |  |
| VLAN118<br>(2 / 0082)   | Chanked<br>BGACLE KMP                     | C Enabled<br>BOACLX ICHP                  |                     | C Enabled<br>BGACLs: ICMP, Deny IP |         |  |  |
| VILAN/100<br>(K / D004) |                                           |                                           |                     |                                    |         |  |  |
| VLAN28<br>(1 / 8683)    |                                           |                                           |                     |                                    |         |  |  |
|                         |                                           |                                           |                     |                                    |         |  |  |
| Detault C E             | Inabled SGACLE + Permit IP                | Description - Default egress rule         |                     |                                    |         |  |  |

Hier is een vernieuwing van het beleid over de afdwingende switch, en een verificatie van het nieuwe beleid:

```
bsns-3750-5#cts refresh policy
Policy refresh in progress
bsns-3750-5#show cts role-based permissions
IPv4 Role-based permissions default:
        Permit IP-00
IPv4 Role-based permissions from group 2:VLAN10 to group Unknown:
        ICMP-20
IPv4 Role-based permissions from group Unknown to group 3:VLAN20:
        ICMPlog-10
        Deny IP-00
IPv4 Role-based permissions from group 2:VLAN10 to group 3:VLAN20:
        ICMP-20
IPv4 Role-based permissions from group 2:VLAN10 to group 3:VLAN20:
        ICMPlog-10
        Deny IP-00
```

Om te verifiëren dat de toegangscontrolelijst (ACL) van de ISE wordt gedownload, voert u deze opdracht in:

Role-based IP access list ICMPlog-10 (downloaded) 10 permit icmp log Om te verifiëren dat ACL wordt toegepast (hardwaresupport), voert u deze opdracht in:

```
bsns-3750-5#show cts rbacl | b ICMPlog-10
name = ICMPlog-10
IP protocol version = IPV4
refcnt = 2
flag = 0x41000000
  POLICY_PROGRAM_SUCCESS
  POLICY_RBACL_IPV4
stale = FALSE
ref_q:
  acl_infop(74009FC), name(ICMPlog-10)
sessions installed:
  session hld(460000F8)
RBACL ACEs:
Num ACEs: 1
   permit icmp log
Hier zijn de tellers vóór ICMP:
```

| bsns-37 | 50-5# <b>sho</b> | w cts role-based | counters          |                 |                |
|---------|------------------|------------------|-------------------|-----------------|----------------|
| Role-ba | sed IPv4         | counters         |                   |                 |                |
| # '-' i | n hardwa         | re counters fiel | d indicates shar  | ing among cells | with identical |
| policie | s                |                  |                   |                 |                |
| From    | То               | SW-Denied        | HW-Denied         | SW-Permitted    | HW-Permitted   |
| 2       | 0                | 0                | 0                 | 4099            | 224            |
| *       | *                | 0                | 0                 | 321810          | 340989         |
| 0       | 3                | 0                | 0                 | 0               | 0              |
| 2       | 3                | 0                | 0                 | 0               | 0              |
|         | a a m mima       | VAR COT-0 (27    | EO C avuitab) maa | MC Mindawa      |                |

Hier is een ping van **SGT=0** (3750-6 switch) naar MS Windows XP (**SGT=3**) en de tellers:

```
bsns-3750-6#ping 192.168.2.200
Type escape sequence to abort.
Sending 5, 100-byte ICMP Echos to 192.168.2.200, timeout is 2 seconds:
11111
Success rate is 100 percent (5/5), round-trip min/avg/max = 1/1/1 ms
bsns-3750-5#show cts role-based counters
Role-based IPv4 counters
\# '-' in hardware counters field indicates sharing among cells with identical
policies
From To
             SW-Denied
                           HW-Denied
                                         SW-Permitted HW-Permitted
      0
             0
                                          4099
                                                        224
2
                            0
      *
                                                        341126
             0
                            0
                                          322074
*
      3
             0
                                           0
                                                         5
                             0
0
      3
             0
                             0
                                           0
                                                          0
2
```

```
bsns-3750-5#show ip access-lists ICMPlog-10
Role-based IP access list ICMPlog-10 (downloaded)
    10 permit icmp log (5 matches)
```

## Verifiëren

Er is momenteel geen verificatieprocedure beschikbaar voor deze configuratie.

## Problemen oplossen

Er is momenteel geen specifieke troubleshooting-informatie beschikbaar voor deze configuratie.

## Gerelateerde informatie

- <u>Cisco TrustSec-configuratiehandleiding voor 3750</u>
- <u>Cisco TrustSec-configuratiehandleiding voor ASA 9.1</u>
- Cisco TrustSec-implementatie en routekaart
- <u>Technische ondersteuning en documentatie Cisco Systems</u>

#### Over deze vertaling

Cisco heeft dit document vertaald via een combinatie van machine- en menselijke technologie om onze gebruikers wereldwijd ondersteuningscontent te bieden in hun eigen taal. Houd er rekening mee dat zelfs de beste machinevertaling niet net zo nauwkeurig is als die van een professionele vertaler. Cisco Systems, Inc. is niet aansprakelijk voor de nauwkeurigheid van deze vertalingen en raadt aan altijd het oorspronkelijke Engelstalige document (link) te raadplegen.